# How to access the learning platform in observation mode?

Your access allows you to consult the activity cards in reading mode, so you can fully understand the experience of the participants.

<u>Important</u>: to access the journeys, it will always be necessary to complete the 2 steps below, in this precise order:

## **Step 1:** Log in to the learning platform

1. Create your account 2. Write to us at <u>company@the-a-effect.com</u> so we can authorize your access

### **Step 2: Click on the journey you wish to consult**

Défi 100 jours 🗤

If you have followed these 2 steps in the order indicated and are unable to access your chosen journey, please contact us.

### ACCESS TO JOURNEYS IN READ MODE

Log in to Humance

You don't have an active account on the platform?

**Défi Leadership Ambition Challenge** 

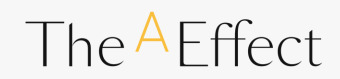